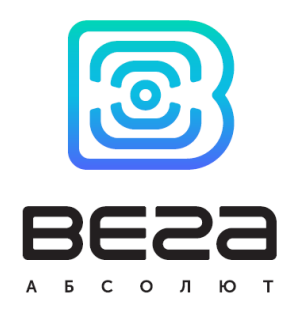

# LoRa Scaner

Руководство

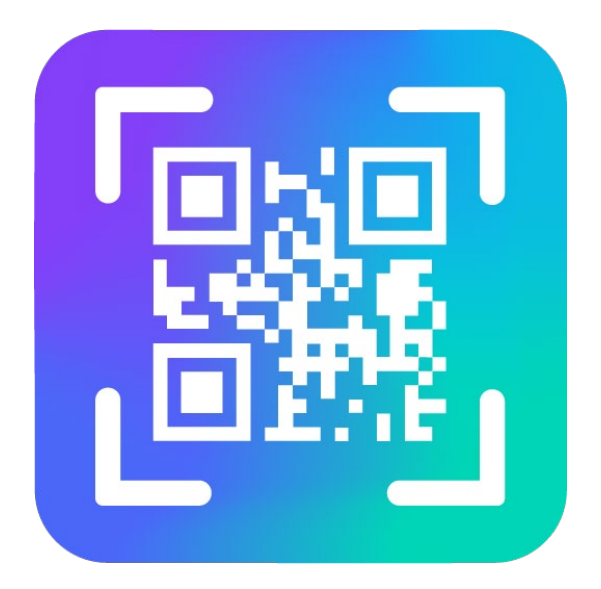

www.vega-absolute.ru

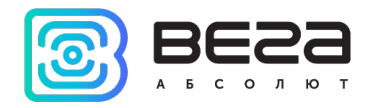

#### Оглавление

| Описание LoRa Scaner            | 3    |
|---------------------------------|------|
| Возможности                     | 4    |
| Установка                       | 5    |
| Интерфейс программы             | 6    |
| Подключение к серверу           | 7    |
| Подключение сканера             | 8    |
| Добавление устройств            | 9    |
| Настройки добавляемых устройств | . 11 |

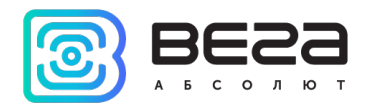

## Описание LoRa Scaner

Приложение LoRa Scaner предназначено для добавления оконечных LoRaWAN устройств на сервер и обладает простым дружественным интерфейсом.

Также через приложение можно легко настроить подключаемый девайс.

Приложение работает со сканером, которым необходимо отсканировать QR-код. Для этого нужно найти на устройстве/коробке QR-код следующего вида:

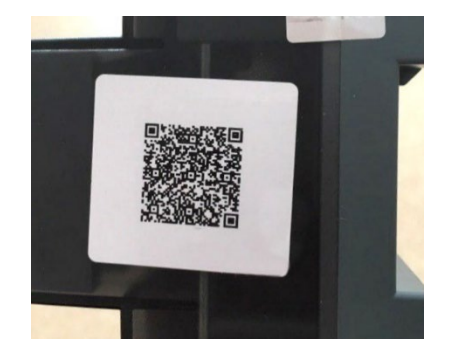

Его сканирование позволяет получить информацию, необходимую для регистрации на сервере:

- DevEui
- DevAdd
- NwkSKey
- AppSKey
- AppEui
- АррКеу

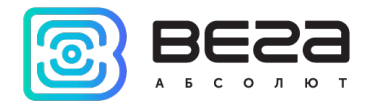

Возможности

- о Поддержка любых оконечных устройств LoRaWAN 1.0.1
- о Поддержка оконечных устройств класса А и С
- о Поддержка сканеров штрих-кодов
- о Настройка подключаемых к серверу устройств
- о Добавление устройств на сервер в автоматическом режиме
- о Вычитывание ключей с устройства

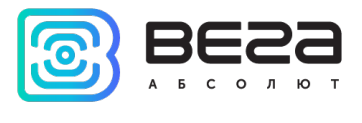

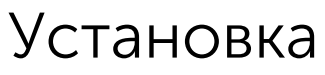

**Версия для Windows и для Linux** не требует установки. Необходимо распаковать архив и запустить исполняемый файл.

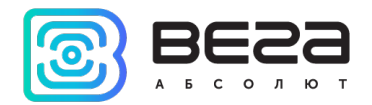

# Интерфейс программы

При запуске программы появляется окно следующего вида. Разберём

интерфейс по функциональным областям.

| 🔁 LoRa Scaner 1.3.2                                                                                                    |                                                                                                    | – 🗆 X                                   |
|----------------------------------------------------------------------------------------------------|----------------------------------------------------------------------------------------------------|-----------------------------------------|
|                                                                                                    | арегистрировано всего: [all count] Добавлено устройств: 0 Удалить добав, енные устройства               | Язык: Русский 🔻                         |
| Статус: Null:<br>IP: [192.168.30.45:30452<br>Пользователь:<br>Пароль:<br>Запомнить логин и пароль<br>Отключиться Подключиться | Регистрация устройства Таблица устройств Список готовы Основные данные DevEul: AppEul: AppEul: DevAddr: | х настроек<br>настройки<br>ые настройки |
| Сканср<br>Последовательный порт - 🔻 <<br>Обновить                                                                             | Арр5Кеу:                                                                                                |                                         |
| 2                                                                                                    | Добавлять в автоматическом режиме                                                                       |                                         |
| Отправить данные                                                                                                    |                                                                                                    |                                         |

Рис. 1. Функциональные области программы.

- 1 подключение к серверу
- 2 подключение сканнера
- 3 информация о добавляемом устройстве
- 4 настройки добавляемых устройств

Рассмотрим каждую область отдельно.

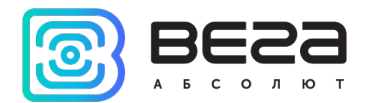

### Подключение к серверу

Первая область состоит из полей «Статус», «IP», «Пользователь», «Пароль»,

настройки «Запомнить логин и пароль» и двух кнопок «Отключиться» и «Подключиться».

|   | Статус: Null: 👳            |
|---|----------------------------|
|   | IP: 192.168.0.246:8002     |
| 1 | Пользователь: root         |
|   | Пароль:                    |
|   | 🖂 Запомнить логин и пароль |
|   | Отключиться Подключиться   |
|   |                            |

Рис. 2. Подключение к серверу.

Чтобы подключиться к серверу, необходимо:

- 1. Ввести IP-адрес и порт сервера в поле «IP» в формате xxx.xxx.xxx.xxx.yyyy, где xxx.xxx.xxx.xxx IP-адрес сервера, а уууу номер порта сервера.
- 2. В поле «Пользователь» необходимо ввести логин администратора сервера, в поле «Пароль» соответственно пароль.
- 3. Нажать кнопку «Подключиться».

Поле «Статус» отображает текущий статус соединения с сервером и может быть следующим:

Null – не было попыток присоединиться к серверу

Online – клиент подключился к серверу

Offline – клиент не подключен к серверу

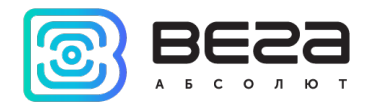

#### Подключение сканера

Меню подключения сканера находится сразу под кнопками подключения к серверу.

| 2 | Сканер<br>Последовательный порт - 🔻 🗸 |
|---|---------------------------------------|
|   | <u>О</u> бновить                      |

Рис. 3. Подключение сканера.

Чтобы подключить сканер необходимо:

- 1. Подключить сканер к компьютеру.
- 2. Нажать кнопку «Обновить».
- 3. Выбрать СОМ-порт сканера в списке портов.

Знак возле поля СОМ-порта имеет три состояния:

Оранжевый – нет устройств, которые подключены по СОМ-порту

**Зеленый** – устройство успешно подключено по СОМ-порту

Украсный – устройство не может подключиться по выбранному СОМ-

порту

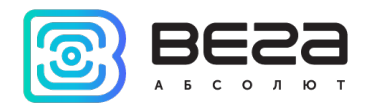

## Добавление устройств

Добавление устройств может происходить двумя способами: вручную или в автоматическом режиме. Переключение между режимами осуществляется простановкой соответствующей галочки в нижней части области.

В верхней части окна написано «Зарегистрировано всего» - при подключении к серверу там отображается текущее актуальное количество зарегистрированных на сервере оконечных устройств.

«Добавлено устройств» - количество добавленных в текущем сеансе устройств, их можно удалить, нажав на соответствующую кнопку.

| Зарегистрировано всего: [all      | count] Добавл     | ено устройств: О | Удалить добавл | енные устройства |
|-----------------------------------|-------------------|------------------|----------------|------------------|
| Регистрация устройства            | Таблица устройств |                  |                |                  |
| Основные данные                   |                   |                  |                |                  |
| DevEui:                           |                   |                  |                |                  |
| AppEui:                           |                   |                  |                |                  |
| AppKey:                           |                   |                  |                |                  |
| DevAddr:                          |                   |                  |                |                  |
| AppSKey:                          |                   |                  |                |                  |
| NwkSKEY:                          |                   |                  |                |                  |
| Добавить<br>Добавлять в автоматич | еском режиме      |                  |                |                  |
|                                   |                   |                  |                |                  |
|                                   |                   |                  |                |                  |
|                                   |                   |                  |                |                  |
|                                   |                   |                  |                | 3                |
|                                   |                   |                  |                |                  |

Рис. 4. Область добавления устройств.

Добавление устройств вручную происходит следующим образом:

- 1. Сканируйте QR-код устройства
- 2. Нажмите кнопку «Добавить»

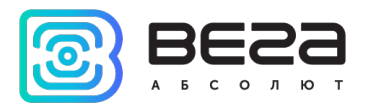

 В поле «Информация об устройстве» появится надпись об успешном добавлении устройства на сервер<sup>1</sup>.

Настройки, выбранные в поле справа, записываются на сервере вместе с устройством в момент нажатия кнопки «Добавить».

Добавление устройств <u>в автоматическом режиме</u> происходит следующим образом:

- 1. Сканируйте QR-код устройства
- 2. В поле «Информация об устройстве» появится надпись об успешном добавлении устройства на сервер.

Настройки, выбранные в поле справа, записываются на сервере вместе с устройством сразу после сканирования.

Также, при добавлении устройства на сервер, независимо от режима, в корневой папке программы создается текстовый файл «Devices.txt». В этом файле создается и дополняется список с данными устройств, которые были добавлены на сервер.

Во вкладке «Таблица устройств» можно посмотреть список всех зарегистрированных на сервере устройств или удалить устройство с сервера, нажав на соответствующую кнопку.

| Регис | трация устройства | Таблица устройств |  |                  |            |   |
|-------|-------------------|-------------------|--|------------------|------------|---|
|       | Имя устройства    |                   |  | DevEUI           | Действие 🦨 | ^ |
| 411   | ТД-11 № 8         |                   |  | 333133374E38610A | Удалить    |   |
| 412   | ТД-11 № 9         |                   |  | 333133378338650B | Удалить    |   |
| 413   | ТД-11 № 10        |                   |  | 333133374D386A0A | Удалить    |   |
| 414   | HS0101 № 1        |                   |  | 3239343463386F09 | Удалить    |   |
| 415   | HS0101 № 2        |                   |  | 323934343E38820D | Удалить    |   |
| 416   | HS0101 № 3        |                   |  | 323934343E387009 | Удалить    |   |
| 417   | HS0101 № 4        |                   |  | 323934345938830A | Удалить    |   |
| 418   | HS0101 № 5        |                   |  | 323934343A38820D | Удалить    |   |
| 419   | СИ-21 № 1         |                   |  | 3434383557376D0F | Удалить    |   |
| 420   | СИ-21 № 2         |                   |  | 343438356937520E | Удалить    |   |
| 421   | СИ-21 № 3         |                   |  | 3434383572375E0E | Удалить    |   |
| 422   | СИ-21 № 4         |                   |  | 393337386937770C | Удалить    | ¥ |

Рис. 5. Вкладка «Таблица устройств».

<sup>&</sup>lt;sup>1</sup> device is not existed on server before and is registered with corresponding registration information

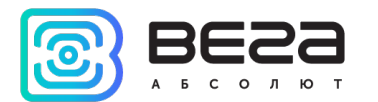

# Настройки добавляемых устройств

В правой части окна расположены настройки, которые применяются ко всем

добавляемым устройствам.

| Список готовых настроек                                                  | • |
|--------------------------------------------------------------------------|---|
| Экспертные настройки                                                     |   |
| Опциональные настройки                                                   |   |
|                                                                          | 4 |
| <ul> <li>Экспертные настройки</li> <li>Опциональные настройки</li> </ul> | 4 |

Рис. 6. Настройки.

| Обратите внимание. Если устройство уже есть на сервере, то при его |
|--------------------------------------------------------------------|
| повторном добавлении с другими настройками – просто перезапишутся  |
| настройки.                                                         |

Настройки подразделяются на «Экспертные» и «Опциональные».

Рассмотрим «Опциональные», чтобы их раскрыть нужно поставить галочку напротив.

| <ul> <li>Экспертные настройки</li> <li>✓ Опциональные настройки</li> <li>✓ Устройство</li> <li>Имя устройства %deveui</li> <li>Класс устройства Class C</li> <li>✓ Настройки устройства класса С</li> <li>Время реакции устройства класса С, (мс)</li> <li>Use Downlink queue for Class C</li> <li>✓ Частотный план</li> <li>4астотный план</li> <li>EU868</li> <li>№ Частота Акс</li> <li>1 FIXED</li> <li>2 FIXED</li> <li>3 FIXED</li> </ul> |                   | ройки                 | <b>-</b>        |
|----------------------------------------------------------------------------------------------------|-------------------|-----------------------|-----------------|
| ✓ Опциональные настройки           ✓ Устройство           Имя устройства %deveui           Класс устройства Class C           ✓ Настройки устройства класса C           Время реакции устройства класса C, (мс)           Use Downlink queue for Class C           ✓ Частотный план           Частотный план           EU868           №         Частота           1         FIXED           2         FIXED           3         FIXED          |                   |                       | _ Эксперт       |
| Устройство           Имя устройства %deveui           Класс устройства Class C           Настройки устройства класса C           Время реакции устройства класса C, (мс)           Use Downlink queue for Class C           Частотный план           Частотный план           ЕU868           №           Частота           Акс           1           FIXED           3                                                                         |                   | астройки              | Опцион          |
| Имя устройства <sup>№</sup> deveui<br>Класс устройства Class C<br>Время реакции устройства класса С<br>Время реакции устройства класса С, (мс)<br>Use Downlink queue for Class C<br>Частотный план<br>Частотный план<br>EU868<br>№ Частота Акс<br>1 FIXED<br>2 FIXED<br>3 FIXED                                                                                                    |                   |                       | 🗹 Устроі        |
| Класс устройства Class C<br>☐ Настройки устройства класса C<br>Время реакции устройства класса C, (мс)<br>☐ Use Downlink queue for Class C<br>☑ Частотный план<br>Частотный план<br>EU868<br>№ Частота Акс<br>1 FIXED<br>2 FIXED<br>3 FIXED                                                                                                    |                   | leveui                | Имя устрої      |
| <ul> <li>☐ Настройки устройства класса С</li> <li>Время реакции устройства класса С, (мс)</li> <li>☐ Use Downlink queue for Class C</li> <li>☑ Частотный план</li> <li>Частотный план</li> <li>ЕU868</li> <li>№ Частота</li> <li>Акс</li> <li>1 FIXED</li> <li>2 FIXED</li> <li>3 FIXED</li> </ul>                                                                                                    | •                 | Jass C                | Класс устр      |
| Время реакции устройства класса С, (мс)<br>□ Use Downlink queue for Class C<br>□ Частотный план Частотный план ЕU868<br>№ Частота Акс 1 FIXED 2 FIXED 3 FIXED                                                                                                    |                   | ойства класса С       | Настр           |
| Use Downlink queue for Class C<br>✓ Частотный план<br>Частотный план<br>EU868<br>№ Частота Акс<br>1 FIXED<br>2 FIXED<br>3 FIXED                                                                                                    |                   | ойства класса С, (мс) | Время реан      |
| Use Downlink queue for Class C           ✓ Частотный план           Частотный план           EU868           №         Частота           1         FIXED           2         FIXED           3         FIXED                                                                                                    |                   |                       |                 |
| ✓ Частотный план           Частотный план           EU868           №         Частота           1         FIXED           2         FIXED           3         FIXED                                                                                                    |                   | ue for Class C        | Use Do          |
| Частотный план<br>EU868<br>№ Частота Акс<br>1 FIXED<br>2 FIXED<br>3 FIXED                                                                                                    |                   | 4                     | И Часто         |
| EU868<br>Nº 4actota Act<br>1 FIXED<br>2 FIXED<br>3 FIXED                                                                                                    |                   |                       | Частотный       |
| №         Частота         Ак           1         FIXED         2           2         FIXED         3                                                                                                    | •                 |                       | EU868           |
| 1 FIXED<br>2 FIXED<br>3 FIXED                                                                                                    | тивно             | Частота               | N₽              |
| 3 FIXED                                                                                                    |                   | FIXED                 | 1               |
|                                                                                                    |                   | FIXED                 | 2<br>3          |
| 4 867100000                                                                                                    |                   | 00000                 | 4               |
| 5 867300000                                                                                                    |                   | 00000                 | 5               |
| 6 867500000                                                                                                    |                   | 00000                 | 6               |
| 7 867700000                                                                                                    | $\mathbf{\nabla}$ | 00000                 | 7               |
|                                                                                                    |                   |                       |                 |
| 8 867900000                                                                                                    | $\sim$            | 00000                 | 8               |
| 8 867900000<br>RX2 Частота, Hz                                                                                                    | $\checkmark$      | 00000                 | о<br>RX2 Частот |

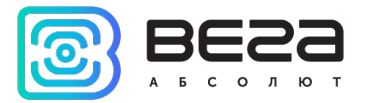

Опциональные настройки в свою очередь имеют подменю:

• Устройство (можно задать имя устройства и класс)

По умолчанию имя устройства будет == DevEui устройства. Можно использовать пресет – для этого выбрать в выпадающем списке «Список готовых настроек» **custom** и написать имя, например, SI-11 и нажать кнопку «Сохранить».

Тогда устройство будет добавляться на сервер с именем SI-

11\_%deveui, а в поле «Имя» отображаться как на рисунке ниже:

| custom                                             | ▼             |
|----------------------------------------------------|---------------|
| SI-11                                              |               |
|                                                    | Сохранить     |
| 🗌 Экспертные н                                     | астройки      |
| <ul> <li>Опциональн</li> <li>Устройство</li> </ul> | ые настройки  |
| Имя устройства                                     | SI-11_%deveui |

Также можно добавить ключ даты %date в имя устройства, тогда к имени будет добавляться дата регистрации на сервере, а в поле «Имя» это будет выглядеть, например так: SI-11\_%deveui\_%date.

 Настройки устройства класса С (если выбран класс С, <u>иначе не</u> <u>отображается</u>)

| Класс устройства Class C 🔹                                               |
|--------------------------------------------------------------------------|
| Настройки устройства класса С<br>Время реакции устройства класса С, (мс) |
|                                                                          |
| Use Downlink queue for Class C                                           |

• Частотный план

| RU868            |                                    | -                 |
|------------------|------------------------------------|-------------------|
| №<br>1<br>2<br>3 | Частота<br>FIXED<br>FIXED<br>FIXED | Активно<br>У<br>У |
| 4                | 864100000                          |                   |
| 5                | 864300000                          |                   |
| 6                | 864500000                          |                   |
| 7                | 864700000                          |                   |
| 8                | 864900000                          |                   |

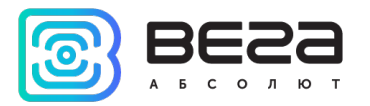

Теперь рассмотрим «Экспертные настройки».

| Список готовых настроек             | •        |  |  |
|-------------------------------------|----------|--|--|
| Экспертные настройки                |          |  |  |
| Адаптивная скорость передачи данных |          |  |  |
| Enable server ADR                   |          |  |  |
| Скорость передачи данных            | DR5 👻    |  |  |
| Мощность передачи данных            | 14 dBm 🔻 |  |  |
| ✓ Настройки устройства RX           |          |  |  |
| Окно RX 1                           |          |  |  |
| Задержка Join RX1 1 s 🔹             |          |  |  |
| Скорость передачи RX2 DR0 🔻         |          |  |  |
| Задержка присоединения 5 s 🔹        |          |  |  |
| Расположение                        |          |  |  |
| Широта Максимум 90.00               |          |  |  |
| Долгота Максимум 90.00              |          |  |  |
| Высота над уровнем моря             |          |  |  |
| Опциональные настройки              |          |  |  |

Они включают в себя следующие подменю:

- Адаптивная скорость передачи данных настройки ADR скорость и мощность передачи данных.
- Настройки устройства RX настройки длительности приемных окон и задержек между окнами, а также скорость передачи второго приемного окна.
- Расположение координаты устройства для отображения на карте в клиентском ПО.

Важно. Не стоит изменять «Экспертные настройки», если вы не уверены в их значении.

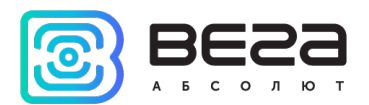

Информация о документе

| in the philad in a derivation of |                  |
|----------------------------------|------------------|
| Заголовок                        | LoRa Scaner      |
| Тип документа                    | Руководство      |
| Номер документа                  | B02-scaner-01    |
| Номер и дата последней ревизии   | 02 от 14.01.2020 |

Этот документ применим к следующим продуктам:

| Тип продукта            | Название продукта |
|-------------------------|-------------------|
| Программное обеспечение | LoRa Scaner       |

#### История ревизий

| Ревизия | Дата       | Имя | Комментарии                          |
|---------|------------|-----|--------------------------------------|
| 01      | 02.07.2019 | KEB | Дата создания документа              |
| 02      | 14.01.2020 | KEB | Заменены скриншоты, небольшие правки |

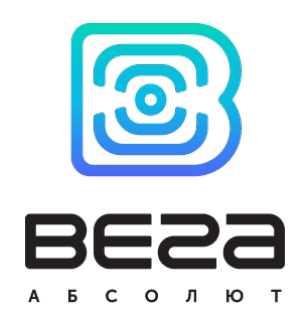

vega-absolute.ru

Руководство пользователя © ООО «Вега-Абсолют» 2019-2020